## CONSULTA COD ROL EXPORTADOR

Ingresar al SIE de Certificados de Origen y seleccionar el certificado de origen que desea consultar

|                           | Identificación Exportador                                                                                                    |   |
|---------------------------|----------------------------------------------------------------------------------------------------|---|
| NIT<br>Exportador:        | 900233521                                                                                                    |   |
| Certificado<br>de Origen: | 250 - SGP<br>252 - UNION EUROPEA<br>254 - VENEZUELA<br>255 - ALADI<br>256 - DISPENSA<br>256 - G3<br>257 - PANAMA<br>258 - CHILE<br>259 - CUBA<br>260 - TERCEROS PAISES<br>271 - CARICOM<br>273 - MERCOSUR ARG BRA URU PARAG<br>283 - EFTA<br>290 - UNION EUROPEA<br>292 - ALIANZA DEL PACIFICO<br>293 - TLC Colombia - Costa Rica<br>294 - MERCOSUR - Colombia<br>295 - CAN<br>296 - Colombia-Israel<br>297 - Colombia-Reino Unido | * |
|                           | Entrar                                                                                                    |   |

Por la opción "Descargar XML" se accede al listado de certificados de origen presentados para revisión. Se selecciona el radicado a consultar y la versión en la que se espera visualizar: XML o PDF.

| Inicio               |
|----------------------|
| Salida Segura        |
| Opciones Certificado |
| Crear                |
| Pendientes en Firma  |
| Aprobados en Firma   |
| Consultar            |
| Descargar XML        |
| Masivo               |
| Cargar Archivos      |
| Pendientes en firma  |
| Cargados con Exito   |
| Errores en Cargue    |
| Facturas             |
| Corous Eastura       |

| Nro de Radicado<br>Certificado | XML            | Fecha de Notificación | Observación | Acción   |           |
|--------------------------------|----------------|-----------------------|-------------|----------|-----------|
| 29423000000018                 | 29423000000018 | 09 de Agosto del 2023 |             | Imprimir | ► Versión |
| 29423000000016                 | 29423000000016 | 09 de Agosto del 2023 |             | Imprimir | , PDL     |
| 29423000000020                 | 29423000000020 | 09 de Agosto del 2023 |             | Imprimir |           |

## Versión PDF

|                                                                                                    |                                  | Página 1 / 1                                                                                                    |                                             |                                           |  |
|----------------------------------------------------------------------------------------------------|----------------------------------|----------------------------------------------------------------------------------------------------|---------------------------------------------|-------------------------------------------|--|
| CERTIFICADO DE ORIGEN<br>Acuerdo Colombia - Mercosur                                                                                                    |                                  |                                                                                                    |                                             | N° del Certificado                        |  |
| PAÍS EXP                                                                                                    | ORTADOR:                         | COLOMBIA PAÍS IMPORTADOR: AR                                                                                                    | GENTINA                                     | 29423000000018                            |  |
| Nº de<br>Orden (1)                                                                                                    | NALADISA                         | DENOMINACIÓN DE LAS MERCANCÍAS                                                                                                    | Peso o                                      | Valor FOB                                 |  |
| 1                                                                                                    | 1102.20.00                       | HARINA DE MAIZ. HARINA DE MAIZ BLANCO PRECOCIDO                                                                                                    | 350.0000                                    | 2,600.00                                  |  |
| 2                                                                                                    | 1515.90.00                       | ACEITE DE AGUACATE EXTRA VIRGEN EN VARIAS PRESENTACIONES CON AJO / COM ALBAHACA. HEY CHEF                                                                 | 300.0000 LITRO                              | 280,000.00                                |  |
|                                                                                                    |                                  | DECLARACIÓN DE ORIGEN                                                                                                    |                                             |                                           |  |
| DECLAR/<br>respectivar                                                                                                    | AMOS que las<br>nente 2023-08    | mercancias indicadas en el presente formulario, correspondientes a la Facti<br>-01, cumplen con lo establecido en las normas de origen del presente Acuer | ura(s) Comercial(es)<br>do A.C.E. No. 72 de | No. 005 de fecha(s)<br>conformidad con el |  |
| N° de                                                                                                    | esgiose.                         | NORMAS (2)                                                                                                    |                                             |                                           |  |
| Orden                                                                                                    | A                                | 20 A-1-K-0 A-4 (11-1)                                                                                                    |                                             |                                           |  |
|                                                                                                    | Anexo IV, Art                    |                                                                                                    |                                             |                                           |  |
| EXPORTADO PRODUCTOR: Sella y firma   Razón social: PRUEBAS CALIDAD ADUANERA ROZO NIT. 900233521 Expontador o Productor   Dirección: BG 98 MZ 8 ZF 8 AER TYU Bogota, DC Colombia Expontador o Productor   Fecha: 08 de agosto de 2023 Image: Calification of the second of the second of |                                  |                                                                                                    |                                             |                                           |  |
|                                                                                                    |                                  |                                                                                                    |                                             |                                           |  |
| IMPORTA<br>Razón socia<br>Dirección                                                                                                    | DOR:<br>d: NESAL S<br>Tierra del | .A.<br>Fuego 3450. Ramallo Buenos Aires ARGENTINA                                                                                                    |                                             |                                           |  |
| Medio de tr<br>Puerto o luj                                                                                                    | ansporte:<br>gar de embarqu      | MARITIMO<br>e: BUENAVENTURA                                                                                                    |                                             |                                           |  |
| Observaciones:<br>Para item 1: subpartida en Colombia es 1102200000 y fecha DJ es 2023-04-24. Para item 2: subpartida en Colombia es 1515900090 y fecha DJ es 2023-06-13.                                                                                                    |                                  |                                                                                                    |                                             |                                           |  |
|                                                                                                    |                                  | CERTIFICACIÓN DE ORIGEN                                                                                                    | Sello<br>Entidad C                          | y firma<br>ertificadora                   |  |
| Certifico la                                                                                                    | veracidad de la p                | resente declaración, en la ciudad de:                                                                                                    |                                             |                                           |  |
|                                                                                                    |                                  | BUENAVENTURA                                                                                                    |                                             |                                           |  |
| A los: 9 d                                                                                                    | e agosto de 20                   | 23                                                                                                    |                                             |                                           |  |
| Nombre de la Entidad Certificadora: Dirección de Impuestos Aduanas Nacionales (DIAN)                                                                                                    |                                  |                                                                                                    |                                             |                                           |  |

## Versión XML

| -<           | ins1:Envelope xsi:schemaLocation="http://www.w3.org/2001/12/soap-envelope http://www.codaladi.org/directorio/cod_ver_1.8.3.xsd">                   |        |     |   |
|--------------|----------------------------------------------------------------------------------------------------|--------|-----|---|
|              | - <ns1:certorigin></ns1:certorigin>                                                                                                    |        |     |   |
|              | - <codeh id="CODEH"></codeh>                                                                                                    |        |     |   |
|              | - <codexporter></codexporter>                                                                                                    |        |     |   |
|              | - <cod id="COD"></cod>                                                                                                    |        |     |   |
|              | <codver>1.8.3</codver>                                                                                                    |        |     |   |
|              | <codsubmittertype>EXP</codsubmittertype>                                                                                                    |        |     |   |
|              | - <agreement></agreement>                                                                                                    |        |     |   |
|              | < <u>AgreementName&gt;Ttratado de Libre Comercio Mercosur</u>                                                                                      |        |     |   |
|              | <agreementacronym>A72</agreementacronym>                                                                                                    |        |     |   |
|              |                                                                                                    |        |     |   |
|              | - <forma72></forma72>                                                                                                    |        |     |   |
|              | - <exporter></exporter>                                                                                                    |        |     |   |
|              | <exportercountry>CO</exportercountry>                                                                                                    |        |     |   |
|              | < <u>ExporterBusinessName&gt;PRUEBAS</u> CALIDAD ADUANERA ROZO <u ExporterBusinessName>                                                            |        |     |   |
|              | <exporteraddress>BG 98 MZ 8 ZF 8 AER TYU</exporteraddress>                                                                                         |        |     |   |
|              | <exportercity>Bogota, DC</exportercity>                                                                                                    |        |     |   |
|              | < <u>ExporterTelephone&gt;6016079900</u>                                                                                                    |        |     |   |
|              | <exporteremail>correo@gmail.com</exporteremail>                                                                                                    |        |     |   |
|              |                                                                                                    |        |     |   |
|              | - <invoices></invoices>                                                                                                    |        |     |   |
|              | <invoiceqty>2</invoiceqty>                                                                                                    |        |     |   |
|              | - <invoice></invoice>                                                                                                    |        |     |   |
|              | <invoiceorderno>1</invoiceorderno>                                                                                                    |        |     |   |
|              | <invoiceno>005</invoiceno>                                                                                                    |        |     |   |
|              | <invoicedate>2023-08-01T00:00:00</invoicedate>                                                                                                    |        |     |   |
|              |                                                                                                    |        |     |   |
|              | - <invoice></invoice>                                                                                                    |        |     |   |
|              | <invoiceorderno>2</invoiceorderno>                                                                                                    |        |     |   |
|              | <invoiceno>005</invoiceno>                                                                                                    |        |     |   |
|              | <invoicedate>2023-08-01T00:00:00</invoicedate>                                                                                                    |        |     |   |
|              |                                                                                                    |        |     |   |
|              |                                                                                                    |        |     |   |
|              | - <goodslist></goodslist>                                                                                                    |        |     |   |
|              | <goodsqty>2</goodsqty>                                                                                                    |        |     |   |
|              | - <goods></goods>                                                                                                    |        |     |   |
|              | <goodsorderno>1</goodsorderno>                                                                                                    |        |     |   |
|              | <goodsinvoiceorderno>1</goodsinvoiceorderno>                                                                                                    |        |     |   |
|              | <goodsitemcode>1102.20.00</goodsitemcode>                                                                                                    |        |     |   |
|              | <goodsitemname>HARINA DE MAIZ. HARINA DE MAIZ BLANCO PRECOCIDO</goodsitemname>                                                                     |        |     |   |
|              |                                                                                                    |        |     |   |
|              |                                                                                                    |        |     |   |
|              |                                                                                                    |        |     |   |
|              |                                                                                                    |        |     |   |
| ۲            | 192.168.246.2/pascognuebas.html X Dirección de Impuestos y Aduana: I X • Informacion Impresiones Export X 192.168.246.2/conigen_digital/Firma: X + | $\sim$ | - 0 | × |
| $\leftarrow$ | → C O B == 192.168.246.2(corigen_digita/Firmas/Firmas/Dirdonatio/29423000000018H1xml 110% ☆ Q, Buscar                                              |        | ල එ | ≡ |

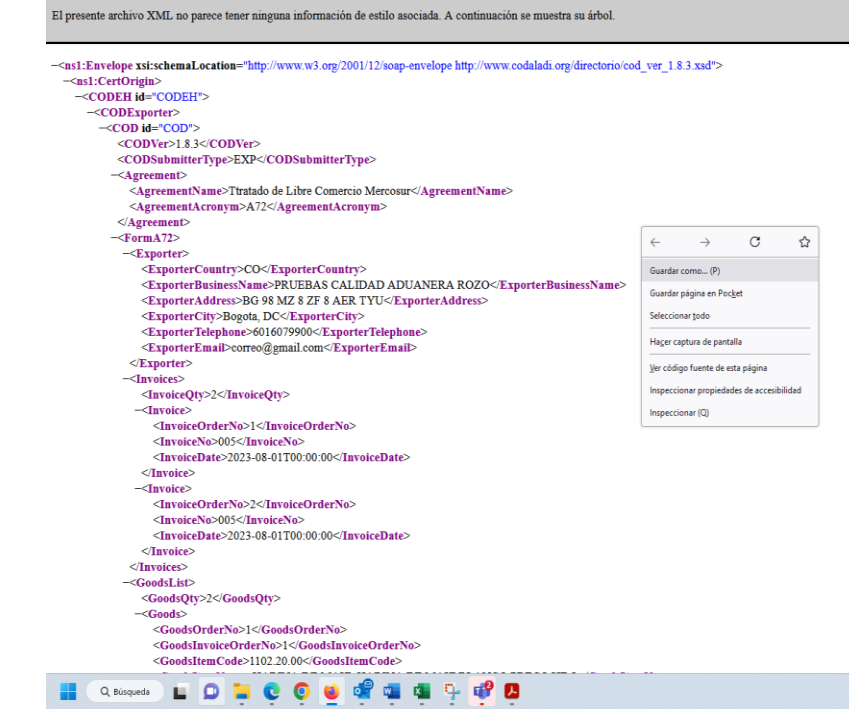

🌣 Más visitados 🧧 Dirección de Impuesto... 🧧 Diannet | Inicio 🕀 192.168.246.2/pasospr... 🕀 https://certificadosde... 📓 ALADI-Login 🕀 192.168.246.2/pasospr... 🗥 Sistema andino de Fir.

^ 👘 🍖 💁 😌 🔛 🖓 ၛ≬ 2:13 p. m. 🕚

C Otros marcadores